### 3.4 利用者を登録する

利用者を個別に登録、または複数の利用者を一度に登録する方法を説明します。

#### ■利用者を個別に登録する

## メニューの「特定 DTC 照会アプリ利用者管理」を押し、表示された「特定 DTC 照会アプリ利用者情報」を押す

《特定 DTC 照会アプリ利用者情報》画面が表示されます。

| ▲ 利用者管理システム・プロファイル 1 - Microsof       | h Edge                                                                                                    | - D X           |
|---------------------------------------|----------------------------------------------------------------------------------------------------|-----------------|
|                                       |                                                                                                    | A*              |
| 利用者管理システム                             | 特定DTC課会アプリ利用者情報                                                                                                  | 文字サイズ 🛤 転大      |
| お知らせ                                  | 特定DTCIM会アプリの利用者の検索、登録および修正が行えます。利用者を追加する場合は、利用者新規整<br>録ボタンを押下してください。利用者の登録、修正を一括更新する場合は、利用者一括更新ボタンを押下し<br>てください。 | 利用者新根金録 利用者一括更新 |
| 事業場管理                                 | 续素条件                                                                                                    | 1               |
|                                       | ユーザーロ: 😧 (元金一般)                                                                                                  |                 |
| 特定DTC照会アプリ利用者<br>管理                   | 氏名: 😧 (005)                                                                                                    |                 |
| 1                                     | 利用者区分: 22 203 @すべて 〇工員 〇枝査員                                                                                      |                 |
| 特定DIC照会アプリ利用<br>者情報                   | 表示存数: 5 ❤ 検索                                                                                                    |                 |
| 特定ので総会アプリダウ<br>ンロード                   |                                                                                                    |                 |
| クライアント証明書用招<br>待コード発行依頼               |                                                                                                    |                 |
| 検査実績                                  |                                                                                                    |                 |
| 10 mm (10 mm)                         |                                                                                                    |                 |
| ····································· |                                                                                                    |                 |

## 2. 「利用者新規登録」を押す

| ▲ 利用者管理システム・プロファイル 1 - Microsof       | ofi Edge                                                                                                    | ~ D X           |
|---------------------------------------|----------------------------------------------------------------------------------------------------|-----------------|
| 入 利用者管理システム                           | 特定DTC際会アプリ利用者情報                                                                                                 | A*              |
| 8105U                                 | 特定DTC開会アプリの利用者の検梁、登録および修正が行えます。利用者を追加する場合は、利用者新規登<br>録ボタンを押下してください。利用者の登録、修正を一括更新する場合は、利用者一括更新ボタンを押下し<br>てください。 | 利用者新提金録 利用者一括更新 |
| 事業場管理                                 | 検索条件                                                                                                    |                 |
| 特定DTC服会アプリ利用者<br>管理                   | ユーザーD: 0 (元金一致)<br>氏名: 0 (00)一致)<br>利用者区分: 0 03 ※すべて 〇工員 〇枝香員                                                   |                 |
| 特定DIC照会アプリ利用<br>者情報                   | ■                                                                                                    |                 |
| 特定DTC脳会アプリダウ<br>ンロード                  |                                                                                                    |                 |
| クライアント証明書用招<br>待コード発行依頼               |                                                                                                    |                 |
| 検査実績                                  |                                                                                                    |                 |
| 1997 00000<br>1997 00000<br>自動車技術総合機構 |                                                                                                    |                 |

《利用者情報登録》画面が表示されます。

S x=

本項は、管理責任者の場合の画面例を示しています。統括管理責任者の場合は、追加の検 索条件としてグループ内の管理対象事業場の「事業場の名称」を指定できます。

## 3. 利用者情報を入力する

特定 DTC 照会アプリおよび OBD 検査結果参照システムを利用する工員または検査員の情報を入 力します。

| ▲ 村用音変電ジステム・取用 - Microsoft Edge |                                         | - Q X       |
|---------------------------------|-----------------------------------------|-------------|
|                                 | to been 4 at the skind of 4             |             |
| ▲ 利用者管理システム                     | 特定DTC服会アプリ利用者信頼                         | 文字艺术ズ 62 6大 |
| -                               | 特定DTC服会アプリの利用者の情報を入力のうえ、確認ホタンを押下してください。 |             |
| 200612                          | N用用信用型目 O                               |             |
| -                               |                                         |             |
| Constant of Constant            | ■展場の名称: 1100047 OBDモータース港支店             |             |
| 特定のに総会アプリ利用者                    | <b>三名:② (20</b> )                       |             |
| BI                              | x-1.7%L2:0                              |             |
| REXM                            | メールアドレス (確認) : 0                        |             |
|                                 | 和用者区分: 9 📶 〇工員 〇林嘉興                     |             |
| /1スワード変更                        | ●U用開始目: ● 202 10000m 图:                 |             |
| FAQ (よくあるご説明)                   |                                         |             |
| お願い合わせ                          |                                         |             |
| OBDモータース港支店                     |                                         |             |
| 500 852                         |                                         |             |
| -16400                          |                                         |             |
|                                 | 81                                      |             |

| 項目      | 説明                                    |
|---------|---------------------------------------|
| 事業場の名称  | 統括管理責任者の場合には、利用者を登録する事業場の名称を選択します。    |
|         | 管理責任者の場合は、利用者を登録する事業場が表示されます。         |
| 氏名      | 新規登録する利用者の氏名を入力します。                   |
| メールアドレス | 新規登録する利用者のメールアドレスを入力します。              |
| メールアドレス | 「メールアドレス」に入力したメールアドレスと同じメールアドレスを入力し   |
| (確認)    | ます。                                   |
| 利用者区分   | 新規登録する利用者区分を、工員または検査員から選択します。         |
| 利用開始日   | 利用開始日をカレンダーから選択します。選択した日から特定 DTC 照会アプ |
|         | リおよび OBD 検査結果参照システムの利用が可能になります。       |
|         | <b>⊗</b> × <del>t</del>               |
|         | 新規登録時には、登録した日が利用開始日として選択されています。明日以降   |
|         | に設定したい場合にカレンダーから選択してください。             |

### 4. 「確認」を押す

| A FIRE E 2373 - ER - Microsoft Lope |                                         | - 0 ×        |
|-------------------------------------|-----------------------------------------|--------------|
|                                     |                                         | a R          |
| 入 利用者管理システム                         | 特定DTC框会アプリ利用者情報                         | 文字サイズ == [7] |
| -                                   | 特定DTC服会アプリの利用者の信仰を入力のうえ、確認ホタンを押下してください。 |              |
| 2050                                | NREARDS O                               |              |
| ****                                |                                         |              |
|                                     | ■業績の名称: 1100047 OBDモータース港支店             |              |
| 特定のに開会アプリ利用者                        | 氏名 0 🛄 交通 ゆうき                           |              |
| No.                                 | メールアドレス: O samplei@sample.com           |              |
| 1073300                             | メールデドレス (編記) : O sample@sample.com      |              |
|                                     | NRWER: 0 📶 ×IA OMER                     |              |
| パスワード変更                             | 利用期始日 ) 🥝 🛅 222100/10 🔤                 |              |
| FAQ (よくあるご覧用)                       |                                         |              |
| お問い合わせ                              |                                         |              |
| 080F-9-7450                         |                                         |              |
| 210 053                             |                                         |              |
| 12/201-                             |                                         |              |
|                                     | 81                                      |              |
| 自動車技術総合機構                           |                                         |              |

《利用者情報登録確認》画面が表示されます。

## 5. 入力内容を確認し、「登録」を押す

| ▲ 和用者管理システム - 聖晴 - Microsoft Edge                                                                               |                  |                     | - 0 ×                |
|----------------------------------------------------------------------------------------------------|------------------|---------------------|----------------------|
| -                                                                                                    |                  |                     | 0 18 1               |
| 入 利用者管理システム                                                                                                    | 特定DTC服会アプリ利用者情報  |                     | 文字サイズ 😅 🖾            |
|                                                                                                    | 入力内容に間違いがないことを確認 | のうえ、登録ボタンを押下してください。 | in the second second |
| お知らせ                                                                                                    | 和用作情能变得错误        |                     |                      |
| 事業場合理                                                                                                    |                  |                     |                      |
| Manager and South Street Street Street Street Street Street Street Street Street Street Street Street Street St | 事業場の名称:          | 1100047 OBDモータース港支店 |                      |
| 特定のに総会アプリ利用者                                                                                                    | 氏名 1.            | 交通 ゆうき              |                      |
| 1 mar                                                                                                    | メールアドレス:         | sample@sample.com   |                      |
| REUM                                                                                                    | 利用者区分:           | IA                  |                      |
| C. C. C. C. C. C. C. C. C. C. C. C. C. C                                                                        | 利用開始日:           | 2023/08/04          |                      |
| パスワード変更                                                                                                    |                  |                     |                      |
| FAQ (よくあるご毎問)                                                                                                   |                  |                     |                      |
|                                                                                                    |                  |                     |                      |
| お聞い合わせ                                                                                                    |                  |                     |                      |
| OBDモータース港支店                                                                                                    |                  |                     |                      |
| 交通 ゆうき                                                                                                    |                  |                     |                      |
|                                                                                                    | #a               |                     | <b>2</b> 10          |
|                                                                                                    |                  |                     |                      |

《利用者情報登録完了》画面が表示され、利用者のユーザーID と初期パスワードが発行されます。

| ▲ 利用音響電1/ステル・簡増 - Microsoft Edge |                 |                                  |                                                   | - 0 ×        |
|----------------------------------|-----------------|----------------------------------|---------------------------------------------------|--------------|
|                                  |                 |                                  |                                                   | 10           |
| A用者管理システム                        | 特定DTC線会アプリ利用者信報 |                                  |                                                   | 27917 🕶 🗈    |
| 806t                             | 利用教徒服业经济了       |                                  |                                                   |              |
| *******                          |                 | 以下のとおり、利                         | 用者の新規登録が完了しました。                                   | 1            |
|                                  |                 | 事業場の名称:                          | 1100047 OBDモータース港支店                               |              |
| NiEDIC組会アプリ利用者<br>登録             |                 | 医名                               | 交通 ゆうき                                            |              |
|                                  |                 | メールアドレス:                         | sample@sample.com                                 |              |
| 教育末期                             |                 | 利用普区分:                           | IR                                                |              |
|                                  |                 | 2-9-0:                           | 4100152W001                                       |              |
| パスワード変更                          |                 | 宏範パスワード:                         | k6bUu-W6                                          |              |
| FAQ (よくあるご知用)                    |                 | 利用開始日:                           | 2023/08/04                                        |              |
| BIRMADE                          |                 | ※メールアドレス<br>付されます。メー             | を設定している場合はこの情報がメーノルアドレスを設定していない場合はユー              | してき<br>ーザーID |
| OEDE 夕 无雨支店<br>交通 ゆうき            |                 | と初期パスワード<br>また、ユーザーロ<br>プリ利用者情報が | を利用者にお知らせください。<br>と初期リスワードはメニューの特定Dfc<br>ら疑難できます。 | 総会ア          |
| 107791                           |                 |                                  |                                                   |              |
|                                  | -8~#3           |                                  |                                                   |              |

表示されたユーザーID と初期パスワードは特定 DTC 照会アプリおよび OBD 検査結果参照システムのログインに必要な情報です。

この情報を利用者(工員または検査員)にお知らせください。

なお、ユーザーID と初期パスワードは、「特定 DTC 照会アプリ利用者情報」のメニューから確認 できます。確認方法については、 🏹 「4.3 登録されている利用者を確認する」を参照してくださ い。

日ご注意

特定 DTC 照会アプリの初期パスワードの有効期限は、設定した利用開始日から 30 日間です。
 初期パスワードの有効期限が切れた場合は、 「6.3 利用者がパスワードを忘れた

とき」を参照してパスワードの初期化を行ってください。

以上で、特定 DTC 照会アプリおよび OBD 検査結果参照システムの利用者情報の個別登録の操作は完了です。

### ■利用者を一括登録する

# メニューの「特定 DTC 照会アプリ利用者管理」を押し、表示された「特定 DTC 照会アプリ利用者情報」を押す

《特定 DTC 照会アプリ利用者情報》画面に、登録されている利用者がすべて一覧で表示されます。

| ▲ 利用者管理システム - プロファイル 1 - Microsof        | dt Edge                                                                                                    | - O X                        |
|------------------------------------------|----------------------------------------------------------------------------------------------------|------------------------------|
|                                          |                                                                                                    | A <sup>o</sup>               |
| 🙏 利用者管理システム                              | 特定DTC旗会アプリ利用者情報                                                                                              | 文字サイズ 長林 松大                  |
| お知らせ                                     | 特定DTCI器会アプリの利用者の検索、登録および修正が行えます。利用者を追加する場合は、利用者新<br>録ボタンを押下してください。利用者の登録、修正を一括更新する場合は、利用者一括更新ボタンを押<br>てください。 | 規整<br>時下し<br>利用者新規登録 利用者一括更新 |
| 事業場管理                                    | 検索条件                                                                                                    | 14                           |
|                                          | ユーザーID: 😧 (元金一数)                                                                                             |                              |
| 特定DTC服会アプリ利用者<br>管理                      | 氏名: 🚱 (069-数)                                                                                                |                              |
| 1                                        | 利用者区分: 🚱 🚾 ⑧すべて 〇工員 〇枝宮員                                                                                     |                              |
| 特定DIC照会アプリ利用<br>者情報                      | 表示件数: 5 👻 検索                                                                                                 |                              |
| 特定DTC脳会アプリダウ<br>ンロード                     |                                                                                                    |                              |
| クライアント証明書用招<br>待コード発行依頼                  |                                                                                                    |                              |
| 极音美精                                     |                                                                                                    |                              |
| 10-10-10-10-10-10-10-10-10-10-10-10-10-1 |                                                                                                    |                              |
| · 自動車技術総合機構                              |                                                                                                    |                              |

## 2. 「利用者一括更新」を押す

| ▲ 利用者管理システム - プロファイル 1 - Microso         | t Edge                                                                                                    | - D X           |
|------------------------------------------|----------------------------------------------------------------------------------------------------|-----------------|
|                                          |                                                                                                    | A               |
| 利用者管理システム                                | 特定DTC無会アプリ利用者情報                                                                                                   | 文字サイス #3 紀大     |
|                                          | 特定DTCIII会アプリの利用者の検索、登録および修正が行えます。利用者を追加する場合は、利用者新規整<br>録ボタンを押下してください。利用者の登録、修正を一括更新する場合は、利用者一括更新ボタンを押下し<br>てください。 | 利用者新規登録 利用者一括更新 |
| 事業場管理                                    | 検索条件                                                                                                    |                 |
| 1                                        | ユーザーID: 0 (元金一致)                                                                                                  |                 |
| 特定DTC概会アプリ利用者<br>管理                      | 氏名: 🧿 (#5)-第0                                                                                                    |                 |
| 10000                                    | 利用者区分: 🥑 🔯 ⑧すべて 〇工員 〇枝査員                                                                                          |                 |
| 特定DIC照会アプリ利用<br>者情報                      | 義示伴数: 5 ❤ 検索                                                                                                    |                 |
| 特定DTC脳会アプリダウ<br>ンロード                     |                                                                                                    |                 |
| クライアント証明書用招<br>待コード発行依頼                  |                                                                                                    |                 |
| 极音実精                                     |                                                                                                    |                 |
| 10-10-10-00-00-00-00-00-00-00-00-00-00-0 |                                                                                                    |                 |
| 自動車技術総合機構                                |                                                                                                    |                 |

《利用者情報一括更新》画面が表示されます。

🔕 🗴

ユーザーが管理責任者か統括管理責任者かによって、表示されるメニュー項目が異なり ます。本項は、管理責任者の場合の画面例を示しています。

## **3.** 「CSV 出力」を押す

| 利用者管理システム - フロファイル 1 - Microse | oft Edge                                                                                                  | - 0 x            |
|--------------------------------|----------------------------------------------------------------------------------------------------|------------------|
| 利用者管理システム                      | 特定DTC旗会アプリ利用者情報                                                                                           |                  |
| -                              | 以下の手順により、特定DTC間会アプリの利用者情報の一括更新を行ってください。                                                                   |                  |
| お知らせ                           | 利用者情報一括更新                                                                                                 |                  |
| 事業場管理                          | ①CSV出力ボタンを押下し、特定DTCIII会アプリ利用者情報の一括更新用ファイルを保存してください。                                                       | CSV进力            |
| 特定DTC照会アプリ利用者<br>管理            | ②保存した一括更新用ファイルを編集し、特定DTC服会アプリ利用者情報を更新してください。<br>※特定DTC照会アプリ利用者一括更新用CSVファイルの作成方法については、CSV作成マニュアルを参照してください。 | λ <sub>p</sub> . |
| 特定のに協会アプリ利用                    | ③参照ボタンを押下し、編集した一括更新用ファイルを選択してください。                                                                        |                  |
| 者情報                            | 2021 ファイルを選択してください                                                                                        | 被职               |
| 特定DTC脳会アプリダウ<br>ンロード           | ④アップロードボタンを押下してくたさい。                                                                                      |                  |
| クライアント証明書用招<br>待コード発行依頼        |                                                                                                    |                  |
| 檢查実結                           |                                                                                                    |                  |
| unari pakat                    |                                                                                                    | -                |
| 自動車技術総合機構                      | 度名                                                                                                    | アップロード           |

ダウンロードしたファイルを確認します。

ファイル名: APPLIUSER\_UPDATELIST\_[年月日時間].csv

なお、すでに登録している場合にはこのファイルに利用者情報が記載されています。

#### ご注意

利用者情報には個人情報が含まれている場合があるため、取り扱いには十分注意してく ださい。

XE

「CSV 作成マニュアル」を押すと、利用者情報一括更新用 CSV ファイルの作成方法が記載されたマニュアルをダウンロードできます。

#### 4. ダウンロードした CSV ファイルを開く

| 🕹   🔄 📃 =   ダウンロード                                                                                                    |                               |  | ×    |
|----------------------------------------------------------------------------------------------------|-------------------------------|--|------|
| ファイル ホーム 共有 表示                                                                                                    |                               |  | ~ () |
| ↑  ↓  PC  >  ダウンロード                                                                                                    | <ul> <li>ダウンロードの検索</li> </ul> |  |      |
| <ul> <li>★ クイック アクセス</li> <li>● デスクトップ</li> <li>◆ グウソロード</li> <li>● ドキュメント</li> <li>■ ビクチャ</li> <li>■ アC</li> <li>③ 3D オブジェクト</li> <li>◆ ダウソロード</li> <li>● デスクトップ</li> </ul> |                               |  |      |

### 5. 出力した CSV ファイルの利用者情報を変更する

CSV ファイルの変更方法については、 『CSV ファイル作成方法マニュアル』を参照してください。

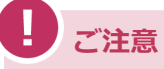

CSV ファイルの編集では、利用者情報の削除もできます。誤って削除しないよう注意してください。

## 6. 利用者情報一括更新用 CSV ファイルの作成が完了したのち、「参照」を 押して当該ファイルを選択する

|                         | in ange                                                                                                    |          |
|-------------------------|----------------------------------------------------------------------------------------------------|----------|
|                         |                                                                                                    |          |
| 利用者管理システム               | 特定DTC腺会アプリ利用者情報                                                                                                    | 文字サイズ きた |
|                         | 以下の手順により、特定DTC開会アプリの利用者情報の一括更新を行ってください。                                                                                            |          |
| 知6世                     | 利用者情報一括更新                                                                                                    |          |
| 事業場管理                   | ①CSV出力ボタンを押下し、特定DTC服会アプリ利用者情報の一括更新用ファイルを保存してください。                                                                                  | csv出力    |
| 特定DTC照会アプリ利用者<br>管理     | ②保存した一括更新用ファイルを編集し、特定DTCIII会アプリ利用者情報を更新してください。<br>※特定DTCIII会アプリ利用者一括更新用CSVファイルの作成方法については、CSV作成マニュアルを参照してください。                      |          |
| 特定DIC照会アプリ利用<br>者情報     | ◎参照ホタンを押下し、編集した一括更新用ファイルを選択してください。                                                                                                 |          |
| 特定の10照会アプリダウ<br>ンロード    | ③アップロードボタンを押下してくたさい。                                                                                                    | _        |
| クライアント証明書用招<br>待コード発行依頼 | エクスプローラーが表示されます。                                                                                                    |          |
| 檢查実稿                    | <ul> <li>← - ↑ ↓ • PC + Deminants</li> <li>→ 0</li> <li>⇒ Dominants/DBW</li> <li>BW + BU ∪ 2h / 2h</li> <li>⇒ DW + DW ●</li> </ul> |          |
| nin unitali             |                                                                                                    | _        |
| 自動車技術総合機構               | AVUUUSE_UPDATELIST_XXXXXXXXXXXXXXXXXXXXXXXXXXXXXXXXXXXX                                                                            | アップロー    |
|                         | <ul> <li>■ デスクトップ</li> <li>※ ドキュント</li> <li>■ ドキュント</li> <li>■ ビクチャ</li> </ul>                                                     |          |
|                         | E 254                                                                                                    |          |
|                         | ■ ビデオ<br>→ C = - フッジック<br>■ C = - フル・ディスク (C<br>■ C = - フル・ディスク (C)                                                                |          |

## 7. 選択した利用者情報一括更新用 CSV ファイルのファイル名が表示されていることを確認し、「アップロード」を押す

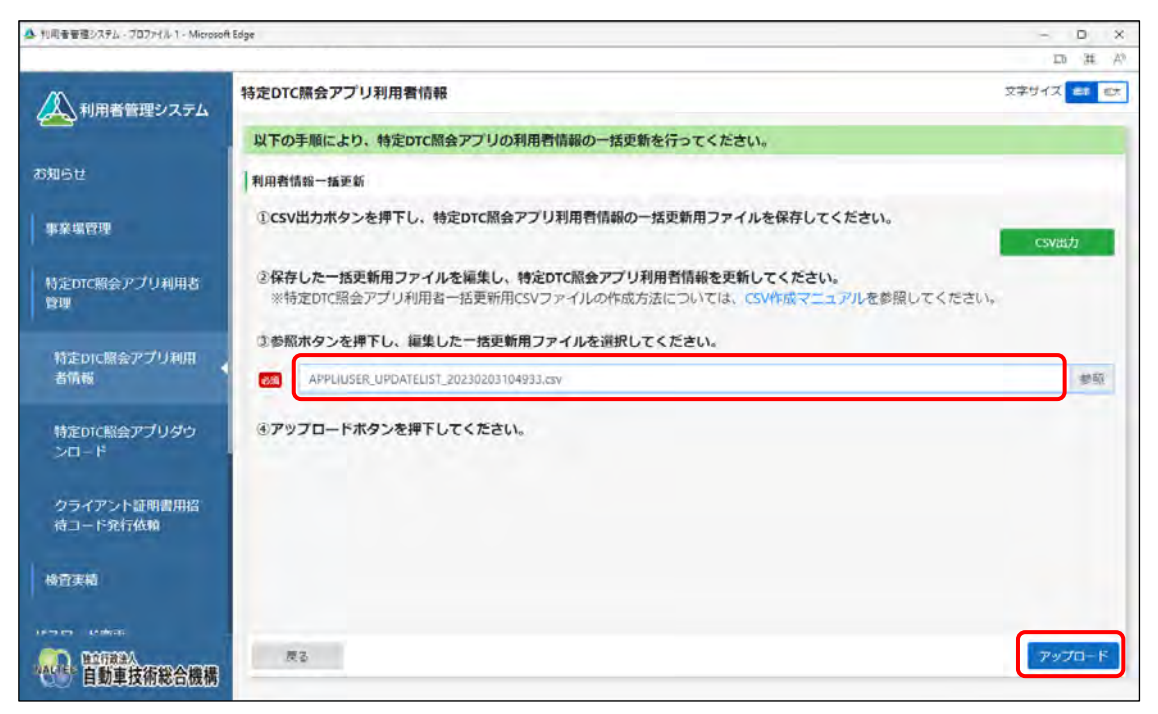

《事業場一括更新確認》画面が表示されます。

## 8. 内容を確認し、「更新」を押す

| 利用者管理システム                                                                                                    | 特定DTC照会アプリ利用 | 用者情報     |                    |                 |             |          | 文字               | サイズ 🗱     |
|----------------------------------------------------------------------------------------------------|--------------|----------|--------------------|-----------------|-------------|----------|------------------|-----------|
|                                                                                                    | 更新内容を確認のうえ、  | 更新ボタンを押下 | してください。            |                 |             |          |                  |           |
| 6 <b>せ</b>                                                                                                    | 利用者情報一括更新確認  |          |                    |                 |             |          |                  |           |
| 業場管理                                                                                                    |              |          |                    |                 |             |          | 登録               | 変更 🗾 前    |
|                                                                                                    | 事業場の名称       | 氏名       | メールアドレス            | 利用者区分           | ユーザーID      | パスワード初期化 | 利用開始日            | 利用停止日     |
| EDTC照会アプリ利用者                                                                                                    | オート整備工場      | 装備りょう    | sample1@sample.com | IR              |             |          | 2024/10/01       |           |
|                                                                                                    | OBDモータース港支店  | 交通ゆうき    | sample2@sample.com | 検査員             | 1100047W002 | する       | 2024/10/23       |           |
|                                                                                                    | OBDモータース港支店  | 運転みずき    | sample3@sample.com | IR              | 1100047W003 | しない      | 2024/10/23       | 2024/11/0 |
| 11実績                                                                                                    | OBDモータース港支店  | 安全まもる    |                    | 検査員             | 1100047W004 | しない      | 2024/10/23       | 2024/10/3 |
|                                                                                                    | OBDモータース本店   | 安全まもる    | sample4@sample.com | 検査員             |             |          | 2024/10/01       | _         |
| ンート変更<br>(よくあるご質問)                                                                                                    |              |          |                    |                 |             |          |                  |           |
| ノー下変更<br>(よくあるご質問)<br>お問い合わせ<br>OBDモータース港支店<br>交通 ゆうき                                                                                      |              |          |                    |                 |             |          |                  |           |
| <ul> <li>○一下変更</li> <li>(よくあるご質問)</li> <li>お問い合わせ</li> <li>OBDモータース港支店</li> <li>交通 ゆうき</li> <li>○ 自動車技術総合機構</li> </ul>                     | 戻る           |          |                    |                 |             |          | (                | 更新        |
| <ul> <li>J → F を 史</li> <li>(よくあるご質問)</li> <li>お問い合わせ</li> <li>DBDモータース港支店</li> <li>交通ゆうき</li> <li>) 00年200、</li> <li>目動車技術総合機構</li> </ul> | 戻る           |          | 一覧表で               | <u></u><br>ごは、! | 更新にる        | こって変更    | <b>〔</b><br>更される | 画 3情報     |

緑色:追加

水色:変更

赤色:削除

《利用者情報一括更新完了》画面が表示され、新規登録した利用者のユーザーID と初期パスワードが発行されます。

|                        |                 |                             |                             |                  |              |          | ð          |
|------------------------|-----------------|-----------------------------|-----------------------------|------------------|--------------|----------|------------|
| 利用者管理システム              | 特定DTC照会アプリ利用者情報 |                             |                             |                  |              | 2        | は字サイズ 🛤    |
| の知らせ                   | 利用者情報一括更新完了     |                             |                             |                  |              |          |            |
| 事業場管理                  | 以下の2<br>特定DTG   | とおり、特定DTC照会団<br>「照会アプリの初回使用 | Pプリの利用者登録が3<br>目時には、ユーザーID。 | 完了しました<br>と初期パスワ | 。<br>ードが必要です |          |            |
| 特定DTC照会アプリ利用者<br>管理    | また、コ            | 1ーザーIDと初期パス <sup>い</sup>    | ワードはメニューの特                  | 定DTC照会ア          | プリ利用者情報      | から閲覧できます | •          |
|                        | 事業場の名称          | R/R                         | メールアドレス                     | 利用者区分            | ユーザーID       | 初期パスワード  | 利用開始日      |
|                        | オート整備工場         | 整備りよう                       | sample (@sample.com         | IR               | 1100036W015  | gWF7RM.N | 2024/10/01 |
| 快直天順                   | 0807-8-7**      | 交通タラき                       | campie (dicampie com        | 検査員              | 1100047W002  | DOEMALSE | 2024/10/23 |
| スワード変更<br>AQ (よくあるご質問) |                 |                             |                             |                  |              |          |            |
| お問い合わせ                 |                 |                             |                             |                  |              |          |            |
| ののモーターフ港支店             |                 |                             |                             |                  |              |          |            |
| 交通 ゆうき                 |                 |                             |                             |                  |              |          |            |
|                        | 一覧へ戻る           |                             |                             |                  |              |          |            |

表示されたユーザーID と初期パスワードは、特定 DTC 照会アプリおよび OBD 検査結果参照シス テムのログインに必要な情報です。

この情報を利用者(工員または検査員)にお知らせください。

なお、ユーザーID と初期パスワードは、特定 DTC 照会アプリ利用者情報のメニューから確認できます。確認方法については、 〇〇 「4.3 登録されている利用者を確認する」を参照してください。

以上で、特定 DTC 照会アプリおよび OBD 検査結果参照システムの利用者情報の一括登録の操作は完了です。

登録した利用者の管理については、以下を参照してください。

- 管理責任者の場合: 〔〕 「4.3 登録されている利用者を確認する」 以降の記載
- 統括管理責任者の場合: □□ 「5.5 登録されている利用者を確認する」 以降の記載

▲ 利用者管理システム - 職場 - Microsoft Edge

n x

## 3.5 特定 DTC 照会アプリをダウンロードする

特定 DTC 照会アプリをダウンロードします。ダウンロードした特定 DTC 照会アプリは、各事業場で使用する検査用スキャンツールの端末(Windows がインストールされた PC またはタブレット)に展開します。

## ■利用者管理システムで特定 DTC 照会アプリをダウンロードする

## メニューの「特定 DTC 照会アプリ利用者管理」を押し、表示された「特定 DTC 照会アプリダウンロード」を押す

《特定 DTC 照会アプリダウンロード》画面が表示されます。

| 利用者管理システム                                                                                                    | 特定DTC照会アプリダ                                                        | グンロード                                                                                                    |                                                                                                    |                                                                             |                                                                                                    | 文字サイズ 祭祥 拡大            |
|----------------------------------------------------------------------------------------------------|--------------------------------------------------------------------|----------------------------------------------------------------------------------------------------|----------------------------------------------------------------------------------------------------|-----------------------------------------------------------------------------|----------------------------------------------------------------------------------------------------|------------------------|
| 知らせ                                                                                                    | <br>特定DTC照会アプリダウ                                                   | フレード                                                                                                    |                                                                                                    |                                                                             |                                                                                                    |                        |
| 事業場管理                                                                                                    | 対象製品のダウンロー                                                         | - ドボタンを押下してください。                                                                                                    |                                                                                                    |                                                                             |                                                                                                    |                        |
|                                                                                                    |                                                                    | 製品                                                                                                    | バージョン                                                                                                    | 更新日                                                                         | ファイルサイズ(MB)                                                                                                    | 操作                     |
| 時定DTC照会アフリ利用者<br>管理                                                                                                    | 特定DTC照会アプリ                                                         |                                                                                                    | 1.0.0                                                                                                    | 2023/10/19                                                                  | 1,024                                                                                                    | ダウンロード                 |
| 特定DTC照会アプリ利用                                                                                                    |                                                                    | アプリのインスト                                                                                                    | 特定DTC照会ア                                                                                                    | アプリをインストー<br>D検査ボータルの「よく                                                    | ルする端末のOSが32bit                                                                                                    | の方はこちら ~               |
| 41 <b>6</b> #0                                                                                                    |                                                                    |                                                                                                    |                                                                                                    |                                                                             |                                                                                                    |                        |
| 特定DTC照会アプリダウ<br>ンロード                                                                                                    |                                                                    |                                                                                                    |                                                                                                    |                                                                             |                                                                                                    |                        |
|                                                                                                    |                                                                    |                                                                                                    |                                                                                                    |                                                                             |                                                                                                    |                        |
| クライアント証明書用招<br>待コード発行依頼                                                                                                    |                                                                    |                                                                                                    |                                                                                                    |                                                                             |                                                                                                    |                        |
|                                                                                                    |                                                                    |                                                                                                    |                                                                                                    |                                                                             |                                                                                                    |                        |
| 検査実績                                                                                                    |                                                                    |                                                                                                    |                                                                                                    |                                                                             |                                                                                                    |                        |
|                                                                                                    |                                                                    |                                                                                                    |                                                                                                    |                                                                             |                                                                                                    |                        |
| フロード亦画                                                                                                    |                                                                    |                                                                                                    |                                                                                                    |                                                                             |                                                                                                    |                        |
| 7日 尼亦带<br>四: 日前車技術総合機構                                                                                                    |                                                                    |                                                                                                    |                                                                                                    |                                                                             |                                                                                                    |                        |
| 7日 6本王<br>中国 [1]<br>日動車技術総合機構                                                                                                    |                                                                    |                                                                                                    |                                                                                                    |                                                                             |                                                                                                    |                        |
| 70 K赤亜<br>自動車技術総合機構                                                                                                    |                                                                    |                                                                                                    |                                                                                                    |                                                                             |                                                                                                    |                        |
|                                                                                                    |                                                                    |                                                                                                    | - + 旧公 「                                                                                                    | ᄨᆕᇝᇝ                                                                        |                                                                                                    |                        |
| 271 に本世<br>10 留朝美技術総合機構<br>お使いの端末の                                                                                                    | の Windows                                                          | OS が 32bit だ                                                                                                    | った場合、「                                                                                                    | 特定 DT(                                                                      | C 照会アプ                                                                                                    | リをインス                  |
| 20 Em Em Em Em Em Em Em Em Em Em Em Em Em                                                                                                    | の Windows<br>t の方はこち                                               | OS が 32bit だ<br>5ら」を押し、り                                                                                                    | った場合、「<br>く下からイン                                                                                                    | 特定 DTG<br>ストール                                                              | C 照会アプ                                                                                                    | リをインスい。                |
| 711 E##<br>副語表示総合機構<br>お使いの端末の<br>る端末が 32bi                                                                                                    | の Windows<br>t の方はこち                                               | :OS が 32bit だ<br>5ら」を押し、り                                                                                                    | った場合、「<br>人下からイン」<br>(\www.csarry                                                                                                    | 特定 DT(<br>ストール                                                              | C 照会アプ <sup>1</sup><br>してくださ                                                                                       | リをインスい。                |
| 70 E##<br>予<br>管<br>動<br>単<br>数<br>使<br>いの端末の<br>る<br>端末が<br>32bi                                                                                                    | の Windows<br>t の方はこち                                               | :OS が 32bit だ<br>5ら」を押し、り<br><sup>(877リダウンロート(326)(JII)</sup>                                                                                                | った場合、「<br>人下からイン<br><sup>特定のに踏会アプ</sup>                                                                                                    | 特定 DT<br>ストール<br><sup>リをインストールする8</sup>                                     | C 照会アプ<br>してくださ                                                                                                    | リをインスい。                |
| 70 K林田<br>副<br>お使いの端末の<br>る端末が 32bi                                                                                                    | の Windows<br>t の方はこち<br>(まァブリ4明)<br>(金アブリ4明)<br>(金アブリ4明)           | :OS が 32bit だ<br>5ら」を押し、じ<br><sup>1997) ロート(32bill))</sup><br><sup>1997) ロートボタンを押下してくださ<br/><sup>293</sup> (32bill) (4目動でアップデート<br/>、080検査ボーラルをご覧ください。</sup> | った場合、「<br><u>人下からイン</u><br><sup>検査DIC額会アプ</sup><br><sup>AA</sup><br>できないため、ご自身でアップラ                                                                                                    | 特定 DT(<br>ストール<br><sup>リをインストールするが</sup>                                    | C 照会アプ<br>してくださ<br><sup>編未のOSが32bitの方はごちら</sup>                                                                    | リをインスい。                |
| 70 K林田<br>副 留 新美術総合機構<br>お使いの端末の<br>る端末が 32bi<br>第2<br>1<br>1<br>1<br>1<br>1<br>1<br>1<br>1<br>1<br>1<br>1<br>1<br>1                                                                                                    | の Windows<br>t の方はこち<br>会アプリ利用<br>会アプリタウ<br>い場合は                   | OS が 32bit だ<br>5ら」を押し、以<br>1877リダウンロード(32bit用)<br>10ダウンロードボタンを押下してくださ<br>333 (32bit用) は自動でアップテート<br>、08D検査ボータルをご覧ください。<br>新品                                | った場合、「<br>人下からイン<br><sup>特定DC額会アプ</sup><br><sup>1)1</sup><br>できないため、ご自身でアップ3                                                                                                    | 特定 DT(<br>ストール<br>リをインストールするが<br>デートする必要がありま<br>286日 27・                    | C 照会アプ<br>してくださ<br><sup>編まのOSが32bitの方はごちら</sup>                                                                    | リをインスい。                |
| 70 EMH<br>かでの<br>お使いの端末の<br>る端末が 32bi<br>り<br>して<br>ち<br>たのに<br>ち<br>たのに<br>ち<br>の<br>う<br>の<br>に<br>し<br>の<br>し<br>の<br>の<br>に<br>し<br>の<br>の<br>に<br>し<br>の<br>の<br>に<br>し<br>の<br>の<br>端末の<br>し<br>の<br>に<br>し<br>の<br>に<br>し<br>の<br>に<br>し<br>の<br>し<br>し<br>の<br>の<br>端末の<br>し<br>の<br>に<br>し<br>の<br>し<br>し<br>の<br>し<br>し<br>の<br>し<br>し<br>の<br>し<br>し<br>の<br>し<br>し<br>の<br>し<br>し<br>の<br>し<br>し<br>し<br>の<br>し<br>し<br>し<br>し<br>の<br>し<br>し<br>し<br>し<br>し<br>し<br>の<br>し<br>し<br>し<br>し<br>し<br>し<br>し<br>し<br>し<br>の<br>に<br>ち<br>こ<br>し<br>し<br>し<br>に<br>ち<br>し<br>し<br>し<br>し<br>に<br>ち<br>し<br>し<br>の<br>し<br>こ<br>ち<br>し<br>し<br>し<br>に<br>ち<br>し<br>し<br>に<br>ち<br>し<br>こ<br>ち<br>し<br>し<br>こ<br>ち<br>し<br>し<br>し<br>に<br>ち<br>し<br>こ<br>ち<br>し<br>し<br>に<br>ち<br>し<br>し<br>に<br>ち<br>し<br>し<br>し<br>し<br>し<br>し<br>し<br>し<br>し<br>し<br>し<br>し<br>し                                                                                                    | D Windows<br>t の方はこち<br>会アプリ利用<br>会アプリぞう<br>い場合は<br>い場合は<br>時空のに開始 | OS が 32bit だ<br>5ら」を押し、じ<br>1977リダウンロード(32bit)(1)<br>19ダウンロードボタンを押下してくださ<br>ジョン (32bit)) は自動でアップデート<br>、 08D検査ボータルをご覧ください。<br>製品<br>1827プリ(22bit))           | った場合、「<br><u>人下からイン</u><br><sup>(A)</sup><br><sup>(A)</sup><br><sup>(A)</sup><br><sup>(A)</sup><br><sup>(A)</sup><br><sup>(A)</sup><br><sup>(A)</sup><br><sup>(A)</sup><br><sup>(A)</sup><br><sup>(A)</sup><br><sup>(A)</sup><br><sup>(A)</sup><br><sup>(A)</sup> | 特定 DT(<br>ストール<br>リをインストールするり<br>Fトする必要がありま<br>2023/10/19                   | C 照会アプ<br>してくださ<br>##005が32bitの方はごちら<br>## アップデート方法がわかい<br>1491XMB1<br>2001                                        | リをインスい。                |
| 711 K林田<br>副 留整系<br>お使いの端末の<br>る端末が 32bi<br>単定のに版<br>の つード<br>サたのに版<br>シロード<br>サたのに版<br>シロード<br>サたのに版<br>の つード                                                                                                    | の Windows<br>t の方はこち<br>なアプリ将用<br>除アプリタウ<br>い場合は<br>い場合は<br>時夜額    | OS が 32bit だ<br>5ら」を押し、じ<br>からうロード(32bitfl)<br>ゆダウンロード(32bitfl)<br>は自動でアップテート<br>、08D検査ボータルをご覧ください。<br>編<br>種子プリ(32bitfl)                                    | った場合、「<br>人下からイン、<br><sup>(1)、</sup><br>できないため、ご自身でアップラ<br>バージョン<br>1.10<br>ベントールゲンまくいかない場合、000年                                                                                                    | 特定 DT(<br>ストール<br>リをインストールするが<br>デートする必要がありま<br>2023/10/19<br>夏ポータルの「よくある発展 | C 照会アプ<br>してくださ<br>###005が32bit00方はごちら<br>### アップデート方法がわかり<br>14997X(MB) ##<br>2001 (*221-16<br>#001 *221-16(#2.5) | リをインス<br>い。<br>6な<br>こ |
| プロ ビホボ     留護     留護     登抜     報題     留護     な     の     端末が     32bi     プロ     「     ジロード     ジロード     ジェロード     ジロード     ジロード     ジロード     ジュート     ジュート      ジュート     ジュート     ジュート     ジュート     ジュート     ジュート     ジュート     ジュート     ジュート     ジュート     ジュート     ジュート     ジュート     ジュート     ジュート     ジュート     ジュート     ジュート     ジュート     ジュート     ジュート     ジュート     ジュート     ジュート     ジュート     ジュート     ジュート     ジュート     ジュート     ジュート     ジュート     ジュート     ジュート     ジョート     ジョー     ジョート     ジョート     ジョート     ジョート     ジョート     ジョート     ジョート     ジョート     ジョート     ジョート     ジョート     ジョート     ジョート     ジョート     ジョート     ジョート     ジョート     ジョート     ジョート     ジョート     ジョート     ジョート | D Windows<br>t の方はこち<br>会アプリ利用<br>会アプリタウ<br>い場合は<br>日本種            | :OS が 32bit だ<br>5ら」を押し、よ<br>なアプリダウンロード(22bit/ll)<br>ゆダウンロードボタンを押下してくださ<br>ション (32bit/ll) は自動でアップデート<br>1, OBD検査ボータルをご覧ください。<br>服品<br>1477プリ(22bit/ll)       | った場合、「<br>人下からイン、<br><sup>()</sup><br><sup>()</sup><br><sup>()</sup><br><sup>()</sup><br><sup>()</sup><br><sup>()</sup><br><sup>()</sup><br><sup>()</sup>                                                                                                    | 特定 DT(<br>ストール<br>リをインストールする)<br>Fトする必要かありま<br>2023/10/19<br>Eボークルの【よくあき発展  | C 照会アプ<br>・してくださ<br>編集の05が32bitの方はごちら<br>・す。アップデート方法がりか・<br>14-94ズ(MB)<br>2001<br>(プンロード<br>・<br>FMQ でストール展生したすくた  | リをインス<br>い。<br>64      |

 32bit 版の特定 DTC 照会アプリは自動でアップデートできないため、ご自身でアップデート する必要があります。アップデート方法については、
 『特定 DTC 照会アプリ 操作マニュア ル』を参照してください。

- n x

## 2. 「ダウンロード」を押す

|                                                    |               |              |                  |            |             | · ·        |
|----------------------------------------------------|---------------|--------------|------------------|------------|-------------|------------|
| -                                                  |               |              |                  |            |             | A          |
| 利用者管理システム                                          | 特定DTC照会アプリダワ  | ウンロード        |                  |            |             | 文字サイズ 🗱 拡大 |
| お知らせ                                               | 特定DTC照会アプリダウン | ンロード         |                  |            |             |            |
| 事業場管理                                              | 対象製品のダウンロー    | ドボタンを押下してくださ | , \ <sub>a</sub> |            |             |            |
|                                                    |               | 製品           | バージョン            | 更新日        | ファイルサイズ(MB) | 操作         |
| 特定DTC照会アプリ利用者<br>管理                                | 特定DTC照会アプリ    |              | 1.0.0            | 2023/10/19 | 1,024       | ダウンロード     |
| を信報<br>特定DTC照会アプリダウ<br>ンロード                        |               |              |                  |            |             |            |
| クライアント証明書用招<br>待コード発行依頼                            |               |              |                  |            |             |            |
| 検査実績                                               |               |              |                  |            |             |            |
| パフロ ド亦声                                            |               |              |                  |            |             |            |
| (1) #2(Fit) (1) (1) (1) (1) (1) (1) (1) (1) (1) (1 |               |              |                  |            |             |            |

特定 DTC 照会アプリがダウンロードされます。

## ■ダウンロードした特定 DTC 照会アプリを検査用スキャンツー ルの端末に展開する

ダウンロードした特定 DTC 照会アプリを、検査用スキャンツールの端末(PC またはタブレット)にメールや USB メモリなどで展開します。

続いて、検査用スキャンツールの端末に特定 DTC 照会アプリのインストールを行う場合は、 💟 「3.6 検 査用スキャンツールの端末に特定 DTC 照会アプリをインストールする」 を参照してください。

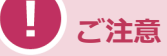

同一拠点で複数の端末を使用する場合は、クライアント証明書の追加発行の申請を行ってください。 詳細については、 16.5 使用する機器を増やしたいとき」を参照してください。